# MANUAL CREACIÓN CONTENIDO WORDPRESS

# ÍNDICE

| 1.      | INTRODUCCIÓN                        | 2      |
|---------|-------------------------------------|--------|
| 2.      | ACCESO A LA ADMINISTRACIÓN DEL BLOG | 2      |
| 3.      | CREACIÓN DE UNA ENTRADA             | 4      |
| 3       | .1 AÑADIR IMAGEN/VÍDEO              | 5      |
| 4.      | CREACIÓN DE UNA PÁGINA              | 8      |
|         |                                     |        |
| 5.      | CREACIÓN DE UN MENÚ                 | 1      |
| 5.<br>5 | CREACIÓN DE UN MENÚ                 | 1<br>3 |

### 1. INTRODUCCIÓN

A través de este manual se le darán las instrucciones básicas para la creación de contenido en los centros, departamentos, institutos o servicios de la nueva web de la Universidad.

La creación de información se realiza mediante el gestor de blogs Wordpress al tratarse de una herramienta flexible y de gran facilidad de uso.

### 2. ACCESO A LA ADMINISTRACIÓN DEL BLOG

Para ingresar en el panel de administración de Wordpress siga estos pasos:

A) Haga clic en Acceder dentro del menú META.

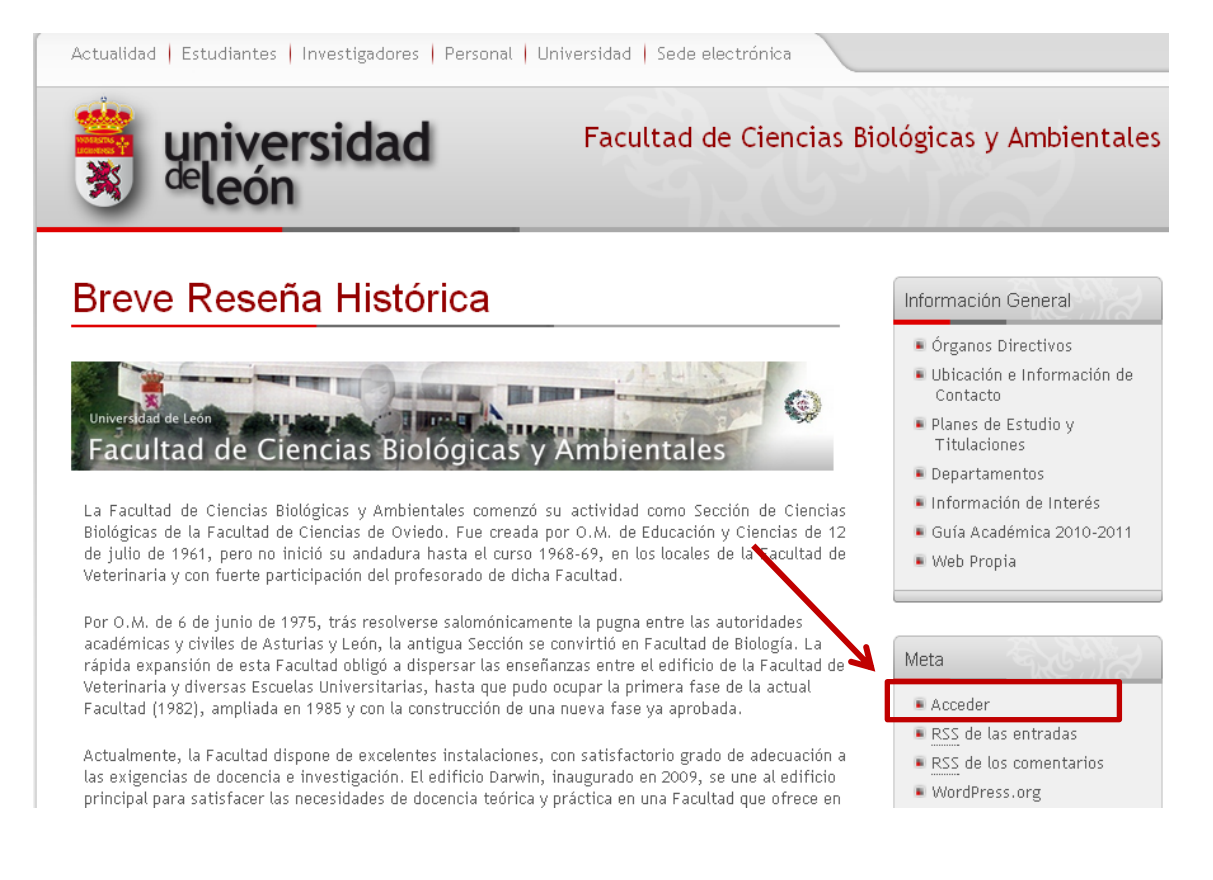

B) Introduzca su usuario @unileon y contraseña.

| « Volver a Facultad de Ciencias Biológicas y Ambientales |                                    |  |
|----------------------------------------------------------|------------------------------------|--|
| « Volver a Facultad de Ciencias Biológicas y Ambientales | Nombre de usuario                  |  |
|                                                          | Recuérdame Acceder                 |  |
|                                                          | <u>¿Has perdido tu contraseña?</u> |  |

#### C) Accederá al Panel de Control de la aplicación.

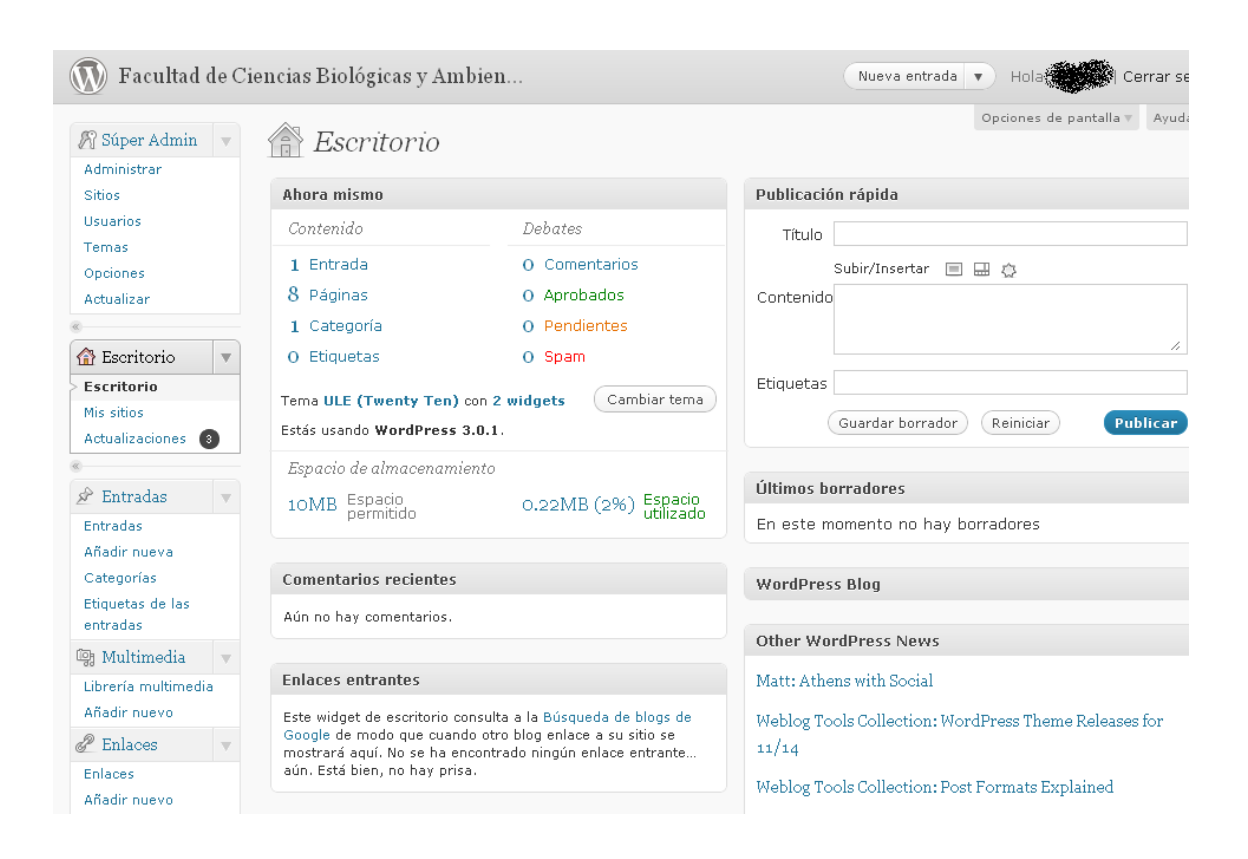

### 3. CREACIÓN DE UNA ENTRADA

Una entrada es un post dentro de un blog. Las entradas se mostrarán como página de inicio de la web. Se pueden añadir tantas como sean necesarias.

Para crear una entrada siga estos pasos:

A) Haga clic para crear una nueva entrada.

| 🕥 Facultad de Ci                                                                                        | encias Biológicas y Ambien                                                                   | Entradas V Hola                                                                                                    |
|----------------------------------------------------------------------------------------------------|----------------------------------------------------------------------------------------------|----------------------------------------------------------------------------------------------------|
| Súper Admin 🔻                                                                                           | 🔊 Añadir nueva entrada                                                                       | Opciones de pantalla 🐑 Ayud:                                                                                                    |
| Sitios                                                                                                  | Introducción                                                                                 | Publicar                                                                                                    |
| Usuarios<br>Temas<br>Opciones<br>Actualizar<br>Escritorio<br>Escritorio                                 | Enlace permanente: http://centros.unileon.es/biologia/introduccion/ Editar<br>Subir/Insertar | Guardar borrador       Vista previa         Estado:       Borrador Editar         Visibilidad:       Público Editar         Publicar inmediatamente Editar         Mover a la papelera       Publicar |
| Mis sitios<br>Actualizaciones (3)<br>Entradas<br>Entradas<br>Categorías<br>Etiquetas de las<br>entradas | Esto es una prueba de introduccion                                                           | Categorías<br>Todas las categorías Más utilizadas<br>Sin categoría                                                                                                    |

#### B) Introduzca el título y contenido.

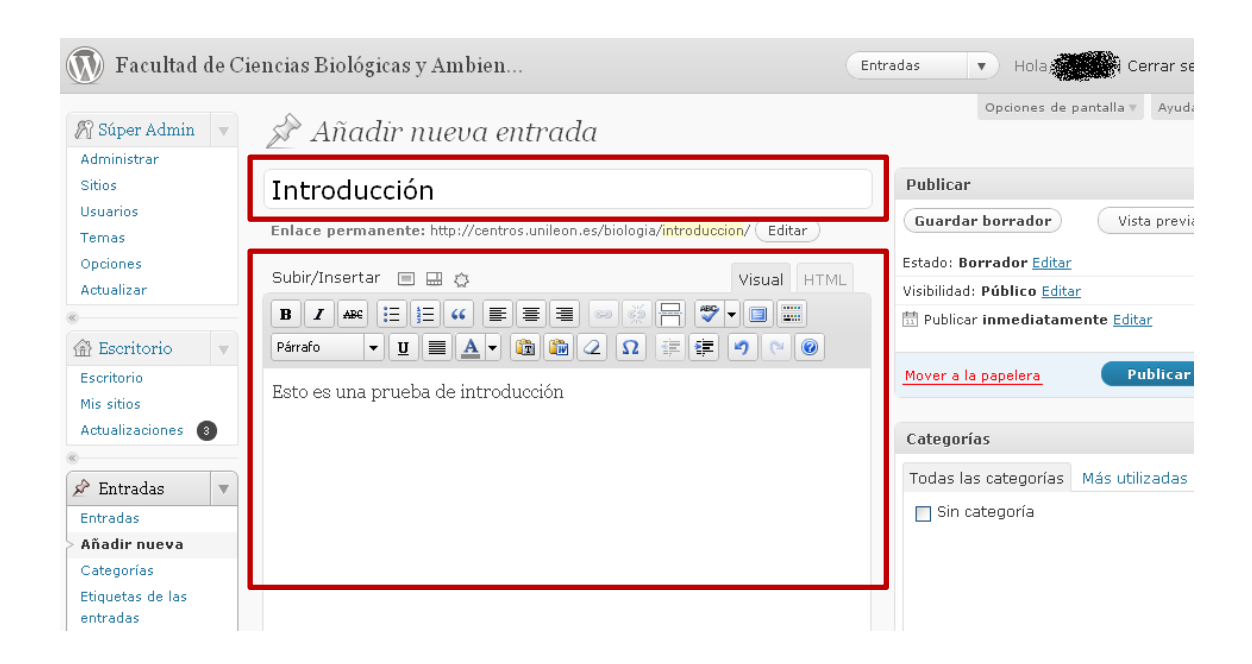

## **3.1 AÑADIR IMAGEN/VÍDEO**

Puede añadir imágenes o vídeo a su web siguiendo estos pasos:

A) Haga clic sobre el icono.

| 🚺 Facultad de Ci  | encias Biológicas y Ambien         | En                                             | tradas 🔹 Hola 🗰 Cerrar se           |
|-------------------|------------------------------------|------------------------------------------------|-------------------------------------|
| Súper Admin 🔻     | 🔊 Añadir nueva entrada             | •                                              | Opciones de pantalla 🐑 Ayuda        |
| Sitios            | Introducción                       |                                                | Publicar                            |
| Usuarios<br>Temas | Enlace permanente: http://centros. | biologia/ <mark>introduccion-2</mark> / Editar | Guardar borrador Vista previa       |
| Opciones          | Subir/Insertar 🔲 🗔 🚓               | Viewel                                         | Estado: Borrador <u>Editar</u>      |
| Actualizar        |                                    | VISUAI                                         | Visibilidad: Público Editar         |
| «                 | B I ₩ ⋮Ξ ⋮Ξ ₩ ≣ ≣ ≣ ©              | ◎ 💥 📇 🖤 – 🔲 🚟                                  | 📅 Publicar inmediatamente Editar    |
| A Escritorio      | Formato 💌 🛛 🔳 🗛 🗸 🗊 🕼 🣿            | Ω = =                                          |                                     |
| «                 | Esto es una prueba de Introducción |                                                | Mover a la papelera Publicar        |
| 📌 Entradas 🛛 🔻    | Este es una prueba de merodaccion  |                                                |                                     |
| Entradas          |                                    |                                                | Categorías                          |
| > Añadir nueva    |                                    |                                                | Todas las categorías Más utilizadas |
| Categorías        |                                    |                                                | Mas utilizadas                      |
| Etiquetas de las  | Ruta:                              |                                                | 🔲 Sin categoría                     |
| entradas          | Contador de palabras: 0            | Borrador guardado a las 10:52:52.              |                                     |

#### B) Inserte la imagen desde su ordenador.

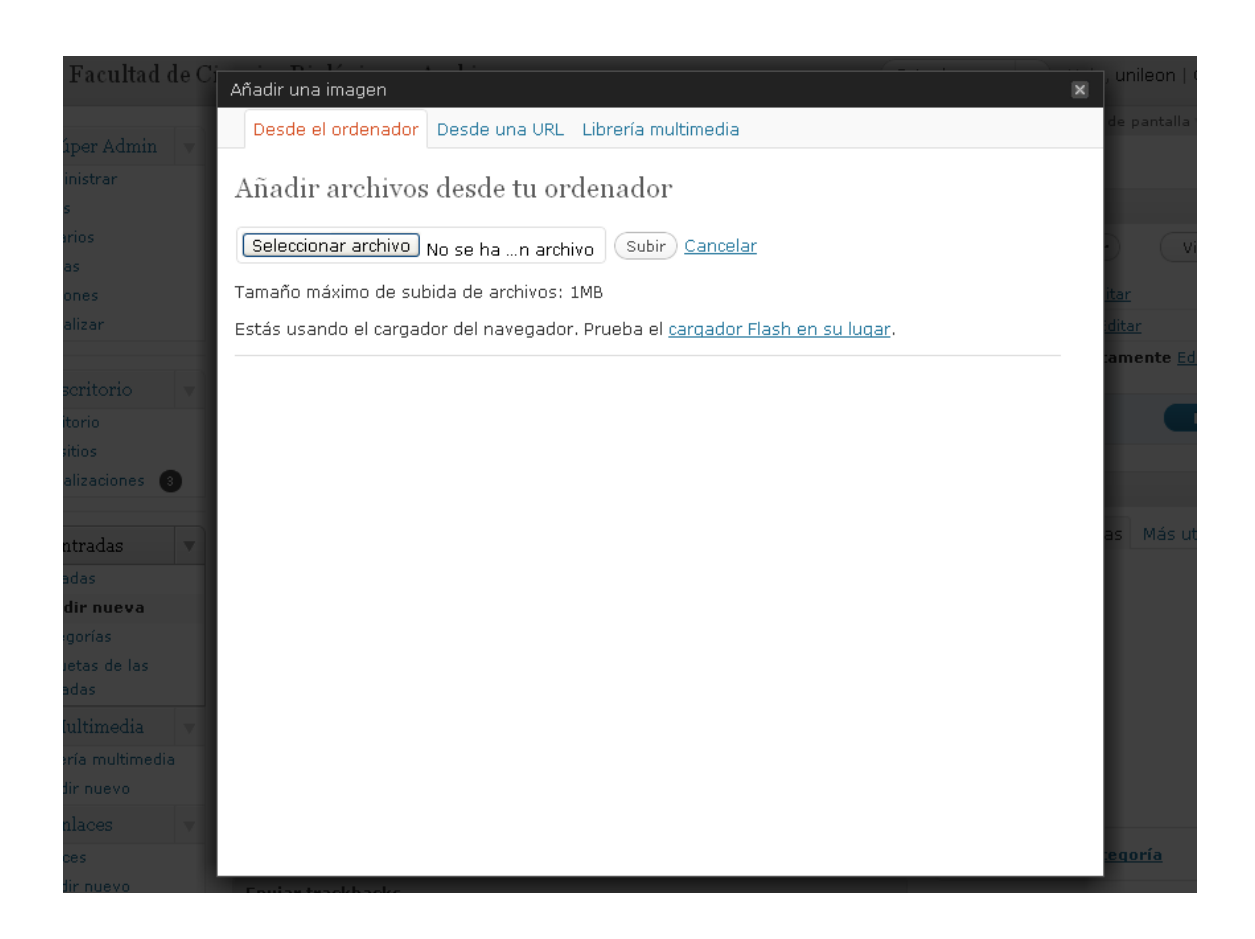

C) Determine las opciones y añada la imagen a la entrada.

|                       | Añadir una imagen<br>Tamano maximo de sub | olda de archivos: TMR                                               | 🗙 🔨 de pantalla y 🛛 Ayuda y |
|-----------------------|-------------------------------------------|---------------------------------------------------------------------|-----------------------------|
| 🔊 Súper Admin 🔻       | Estás usando el cargad                    | lor del navegador. Prueba el <u>carqador Flash en su luqar</u> .    |                             |
| Administrar           |                                           |                                                                     |                             |
| Usuarios              |                                           | Nombre de archivo: g3_hibridador.jpg                                |                             |
| Temas                 | and the state of the state                | Tipo de archivo: image/jpeg                                         | · Vista previa              |
| Opciones              |                                           | Fecha de subida: 15 noviembre, 2010                                 | itar                        |
| Actualizar            | and the second second second second       | Dimensiones: 250 × 121                                              | <u>iditar</u>               |
| «                     | Editar imagen                             |                                                                     | amente <u>Editar</u>        |
| Escritorio            |                                           |                                                                     | Publicar                    |
| Mis sitios            | Título *                                  | g3_hibridador                                                       |                             |
| Actualizaciones 🔞     | Texto alternativo                         |                                                                     |                             |
|                       |                                           | Texto alternativo (alt) de la imagen, por ejemplo "La Mona Lisa"    | and a station along         |
| 🖉 Entradas 🛛 🔻        | Leyenda                                   |                                                                     | as mas uulizauas            |
| Entradas              | Descrinción                               |                                                                     |                             |
| Categorías            | beschpelen                                |                                                                     |                             |
| Etiquetas de las      | LIRI del enlace                           | http://centros.unileon.es/biologia/files/2010/11/o2. bibridador.ing |                             |
| entradas              |                                           | Ninguna URL del archivo URL de la entrada                           |                             |
| 🕲 Multimedia 🔍 🔻      | <b>\</b>                                  | Introduce una URL para el enlace o clic sobre el actual.            |                             |
| Librería multimedia   | Alineación                                | 💿 🗖 Ninguna 🔿 🍧 Izquierda 🔿 💻 Centrar 🔿 💶 Derecha                   |                             |
| Anadir nuevo          | Tamaño                                    | 🔘 Miniatura 💦 Medio 💦 Grande 💿 Tamaño                               |                             |
| © Enlaces V           | 4                                         | (150 × 121) completo                                                | egoría                      |
| Añadir nuevo          | Г                                         | (250 × 121)                                                         |                             |
| Categorías de enlaces |                                           | Insertar en la entrada Usar como imagen destacada Borrar            | itradas                     |
| 🚺 Páginas 🛛 🔻         |                                           |                                                                     |                             |
| Páginas               | Guardar todos los cambi                   | ios                                                                 | Añadir                      |
|                       |                                           |                                                                     | to comas.                   |

#### D) Usted verá el resultado.

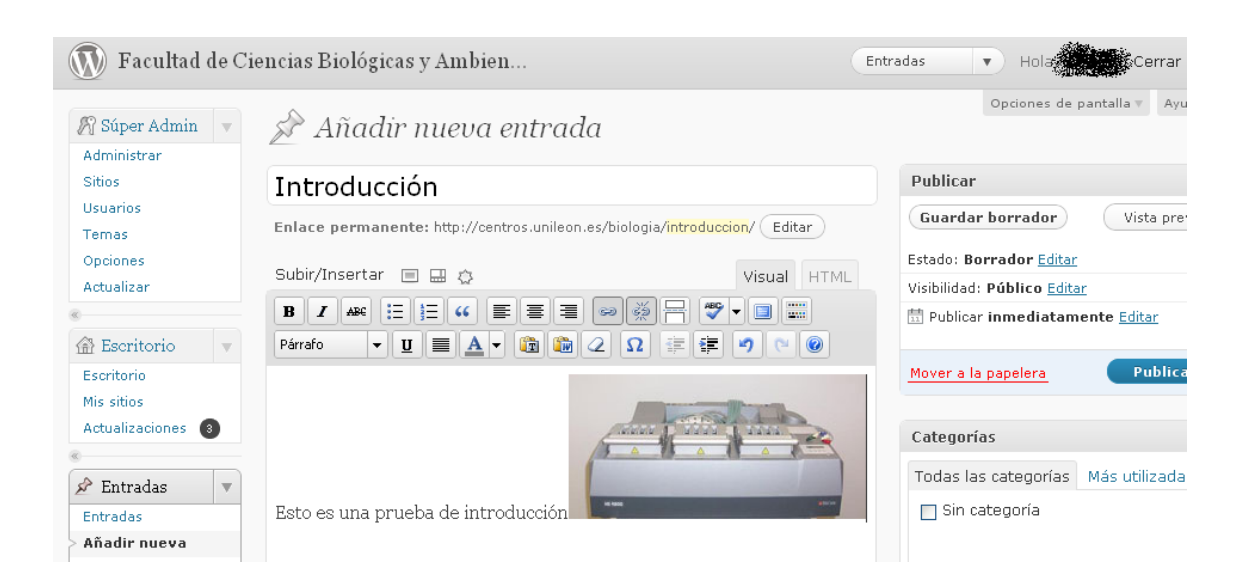

### C) Haga clic en PUBLICAR para publicar el contenido.

| 🕥 Facultad de Cie      | ncias Biológicas y Ambien                                                  | Entradas 🔹 Hola                     |
|------------------------|----------------------------------------------------------------------------|-------------------------------------|
| 🖁 Súper Admin 🔻        | 🚀 Añadir nueva entrada                                                     | Opciones de pantalla 🕷 Ayuda 🔻      |
| Sitios                 | Introducción                                                               | Nyblicar                            |
| Jsuarios<br>Femas      | Enlace permanente: http://centros.unileon.es/biologia/introduccion/ Editar | Guarder borrador Vista previa       |
| Dpciones<br>Actualizar | Subir/Insertar 🗉 🚍 👌 🛛 Visual HTM                                          | L Estado: Borrado: Editar           |
|                        |                                                                            | Dublicar inmediatament Editar       |
| Escritorio             | Párrafo ▼ U ≡ ▲ ▼ the the 2 Ω IF IF 9 0 @                                  | Mover a la papelera Publicar        |
| Actualizaciones 3      |                                                                            | Categorías                          |
| Entradas               |                                                                            | Todas las categorías Más utilizadas |
| Entradas               | Esto es una prueba de introducción                                         | Sin categoría                       |
| Añadir nueva           |                                                                            |                                     |
| Categorías             |                                                                            |                                     |

D) Puede presionar en VISTA PREVIA para visualizar la entrada.

| Actualidad   Estudiantes   Investigadores   Personal   Universidad   Sede electrónica |                                                                                         |
|---------------------------------------------------------------------------------------|-----------------------------------------------------------------------------------------|
| <b>universidad</b> Facultad de Cien                                                   | icias Biológicas y Ambientales                                                          |
| Introducción                                                                          | Información General                                                                     |
|                                                                                       | <ul> <li>Órganos Directivos</li> <li>Ubicación e Información de<br/>Contacto</li> </ul> |
|                                                                                       | Planes de Estudio y<br>Titulaciones                                                     |
|                                                                                       | Departamentos                                                                           |
|                                                                                       | Información de Interés                                                                  |
| Esto es una prueba de introducción                                                    | Guía Académica 2010-2011                                                                |
|                                                                                       | Web Propia                                                                              |
| ← Breve Reseña Histórica                                                              |                                                                                         |
|                                                                                       |                                                                                         |
|                                                                                       | Meta                                                                                    |
|                                                                                       | Admin del sitio                                                                         |

# 4. CREACIÓN DE UNA PÁGINA

Una página funciona de manera análoga a la entrada. Sin embargo, esta se visualiza dentro de un menú por lo que no es tan visible como la entrada.

Para crear una página siga los siguientes pasos:

A) Haga clic para crear una nueva página.

| 🕥 Facultad de C              | Ciencias Biológicas y An                                   | nbien                              | Nueva entrada 🔻 Hola Cerrar                            |
|------------------------------|------------------------------------------------------------|------------------------------------|--------------------------------------------------------|
| 🕅 Súper Admin 🔻              | 🕋 Escritorio                                               |                                    | Borradores<br>Nueva página<br>Subir                    |
| Sitios                       | Ahora mismo                                                |                                    | Public on Comentarios                                  |
| Usuarios                     | Contenido                                                  | Debates                            | ítulo                                                  |
| Temas                        | 1 Entrada                                                  | 0 Comentarios                      | Subir/Insertar 🔲 🖽 🚓                                   |
| Actualizar                   | 8 Páginas                                                  | O Aprobados                        |                                                        |
| «                            | 1 Categoría                                                | 0 Pendientes                       |                                                        |
| 🕋 Escritorio 🛛 🔻             | O Etiquetas                                                | O Spam                             |                                                        |
| > Escritorio                 |                                                            |                                    | Etiquetas                                              |
| Mis sitios                   | Tema ULE (Twenty Ten)                                      | con 2 widgets Campiar tema         | Guardar borrador Reiniciar Publica                     |
| Actualizaciones 🗿            | Estas usando WordPress                                     | 3.0.1.                             |                                                        |
| ®                            | Espacio de almacenam                                       | iento                              |                                                        |
| 🖉 Entradas 👘 🔻               | 10MB Espacio<br>permitido 0.25MB (2%) Espacio<br>utilizado |                                    | Ultimos borradores                                     |
| Entradas                     |                                                            |                                    | En este momento no hay borradores                      |
| Añadir nueva                 |                                                            |                                    |                                                        |
| Categorías                   | Comentarios recientes                                      |                                    | WordPress Blog                                         |
| Etiquetas de las<br>entradas | Aún no hay comentarios.                                    |                                    |                                                        |
| 📴 Multimedia 📼               |                                                            |                                    | Other WordPress News                                   |
| Librería multimedia          | Enlaces entrantes                                          |                                    | Matt: Athens with Social                               |
| Añadir nuevo                 | Este widget de escritorio (                                | consulta a la Búsqueda de blogs de | Mablog Tools Collection: MordPress Theme Releases for  |
| 🖉 Enlaces 🔍 🔻                | Google de modo que cuar<br>mostrará aquí. No se ba s       | ndo otro blog enlace a su sitio se | 11/14                                                  |
| Enlaces                      | aún. Está bien, no hay pri                                 | sa.                                |                                                        |
| Añadir nuevo                 |                                                            |                                    | Weblog Tools Collection: Post Formats Explained        |
| Categorías de enlaces        | Plugins                                                    |                                    | Weblog Tools Collection: WordPress Plugin Releases for |
| 🔲 Páginas 💦 🗸                |                                                            |                                    | 11/12                                                  |
| Páginas                      |                                                            |                                    | Mark Jaquith: Post Formats vs. Custom Post Types       |
| Añadir nueva                 |                                                            |                                    |                                                        |

#### B) Introduzca el título y contenido.

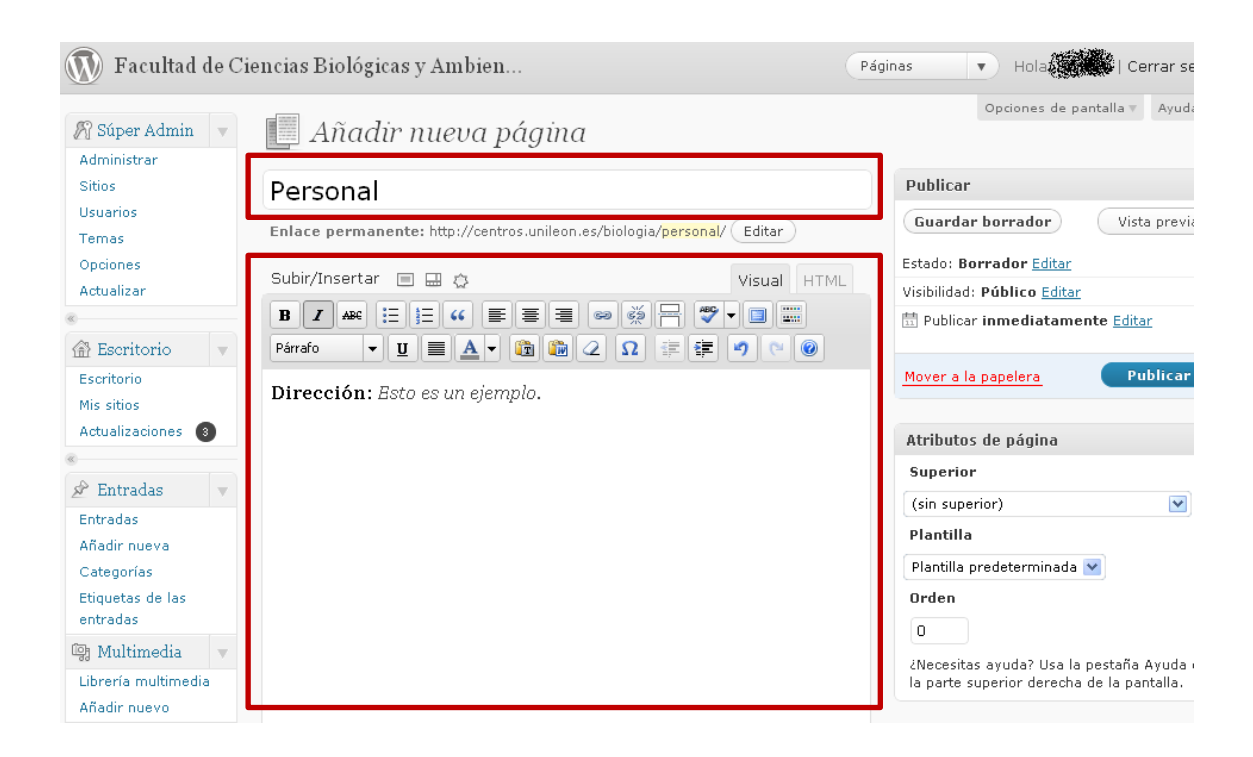

C) Haga clic en PUBLICAR para publicar el contenido.

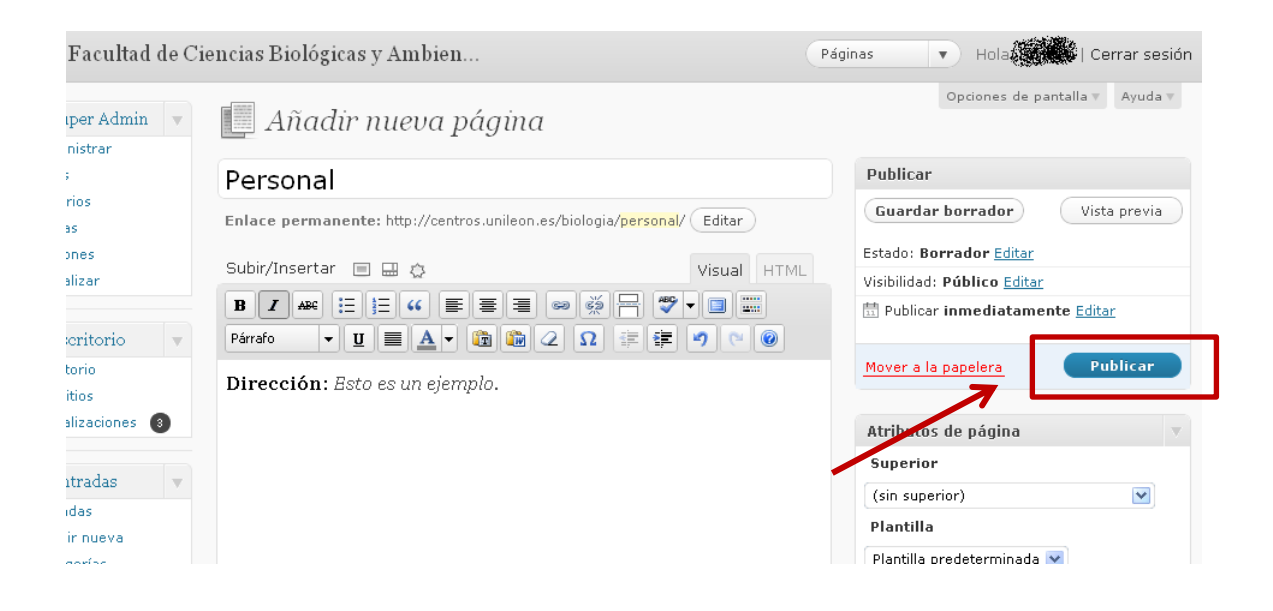

D) Puede presionar en VISTA PREVIA para visualizar la página.

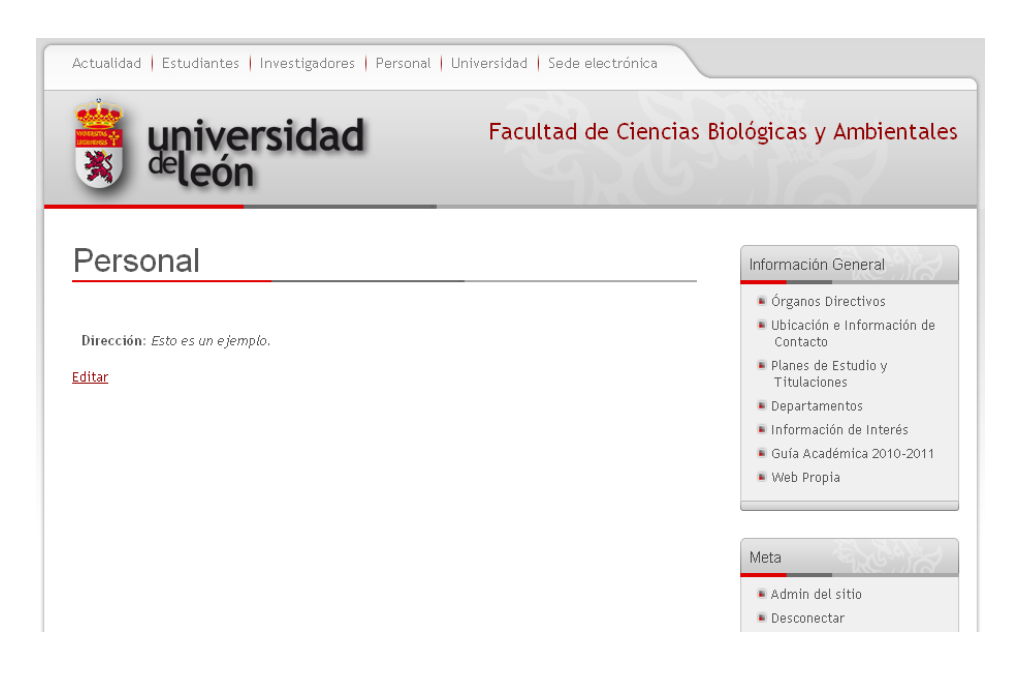

# 5. CREACIÓN DE UN MENÚ

Un menú contiene las páginas que usted haya creado. Estas se mostrarán totalmente integradas en un espacio al uso. Los pasos para crear un menú son los siguientes.

A) Haga clic en la opción MENÚS.

| 🔊 Facultad de Ciencias Biológicas y Ambien |                                                     |                                                                           | Nueva entrada 🔻 Hola, Karar se                        |
|--------------------------------------------|-----------------------------------------------------|---------------------------------------------------------------------------|-------------------------------------------------------|
| 🕅 Súper Admin 🔻                            | 👔 Escritorio                                        |                                                                           | Opciones de pantalla v Ayud                           |
| Sitios                                     | Ahora mismo                                         |                                                                           | Publicación rápida                                    |
| Usuarios                                   | Contenido                                           | Debates                                                                   | Título                                                |
| Temas                                      | 1 Entrada                                           | 0 Comentarios                                                             | Subir/Insertar 🔲 🔜 🖒                                  |
| Actualizar                                 | 8 Páginas                                           | O Aprobados                                                               | Contenido                                             |
| «                                          | 1 Categoría                                         | O Pendientes                                                              |                                                       |
| 😭 Escritorio                               | O Etiquetas                                         | O Spam                                                                    | <i>h</i>                                              |
| «                                          | Tema III E (Twenty Ter                              | ) con 2 widgets Cambiar tema                                              | Etiquetas                                             |
| 🖉 Entradas                                 | Estás usando WordPres                               | s 3.0.1.                                                                  | Guardar borrador Reiniciar Publicar                   |
| 🚱 Multimedia                               | Fongoio de almacence                                |                                                                           |                                                       |
| 🖉 Enlaces                                  |                                                     | niekto                                                                    | Últimos borradores                                    |
| 📳 Páginas                                  | 10MB permitido                                      | 0.25MB (2%) utilizado                                                     | En este momento no hay borradores                     |
| 🖵 Comentarios                              |                                                     |                                                                           |                                                       |
| «                                          | Comentarios reciente                                | S                                                                         | WordPress Blog                                        |
| 🖬 Apariencia 🛛 🔻                           | Aúr no hay comentarios                              |                                                                           |                                                       |
| Temas                                      | K                                                   |                                                                           | Other WordPress News                                  |
| Widgets                                    | Enlaces entrantes                                   |                                                                           | Matt: Athens with Social                              |
| Fondo<br>Cabecera                          | Este widget de escritorio<br>Google de modo que cua | consulta a la Búsqueda de blogs de<br>ando otro blog enlace a su sitio se | Weblog Tools Collection: WordPress Theme Releases for |
| Editor                                     | aún. Está bien, no hay p                            | risa.                                                                     | Weblog Tools Collection: Post Formats Explained       |

### B) Añada un nuevo MENÚ con un nombre apropiado.

| Facultad de Ci   | encias Biológicas y Ambien                                                                                   | Nueva entrada 🔻 Hola Kerrar sesión                                                                                                    |
|------------------|----------------------------------------------------------------------------------------------------|----------------------------------------------------------------------------------------------------|
| iper Admin 💌     | 📰 Menús                                                                                                    | Opciones de pantalla v Ayuda v                                                                                                    |
| s<br>irios       | Ubicación del tema                                                                                           | Nombre del menú Información Grados                                                                                                    |
| as<br>ones       | Tu tema soporta 1 menú. Selecciona qué<br>menú quieres utilizar.                                             | Crear menú                                                                                                    |
| alizar           | Navegación primaria                                                                                          | Para crear un menú personalizado dale un nombre y haz clic en Crear menú.<br>Después elige objetos como páginas, categorías o enlaces personalizados de                                                      |
| scritorio        | Guardar                                                                                                    | la columna izquierda para añadirlos a este menú.<br>Después de añadir tus objetos, arrastra y suéltalos en el orden que desees.<br>Tambiéo suedos havar dia en orde abieto e sonuce opienes de opfiquención. |
| ntradas          |                                                                                                    | avanzadas.                                                                                                    |
| ultimedia        | Enlaces personalizados                                                                                       | Cuando hayas terminado de crear tu menú personalizado, asegúrate de<br>hacer dic en el botón Guardar menú.                                                                                                   |
| nlaces           | URL http://                                                                                                  |                                                                                                    |
| áginas           | Etiqueta                                                                                                    |                                                                                                    |
| omentarios       |                                                                                                    |                                                                                                    |
| pariencia 🔻      |                                                                                                    |                                                                                                    |
| as<br>jets       | Páginas                                                                                                    |                                                                                                    |
| ús               | Más reciente Ver todo Buscar                                                                                 |                                                                                                    |
| o<br>scera<br>ir | <ul> <li>Grado en Biotecnología</li> <li>Grado en Ciencias Ambientales</li> <li>Grado en Biología</li> </ul> |                                                                                                    |

#### C) Introduzca las páginas que desee utilizar.

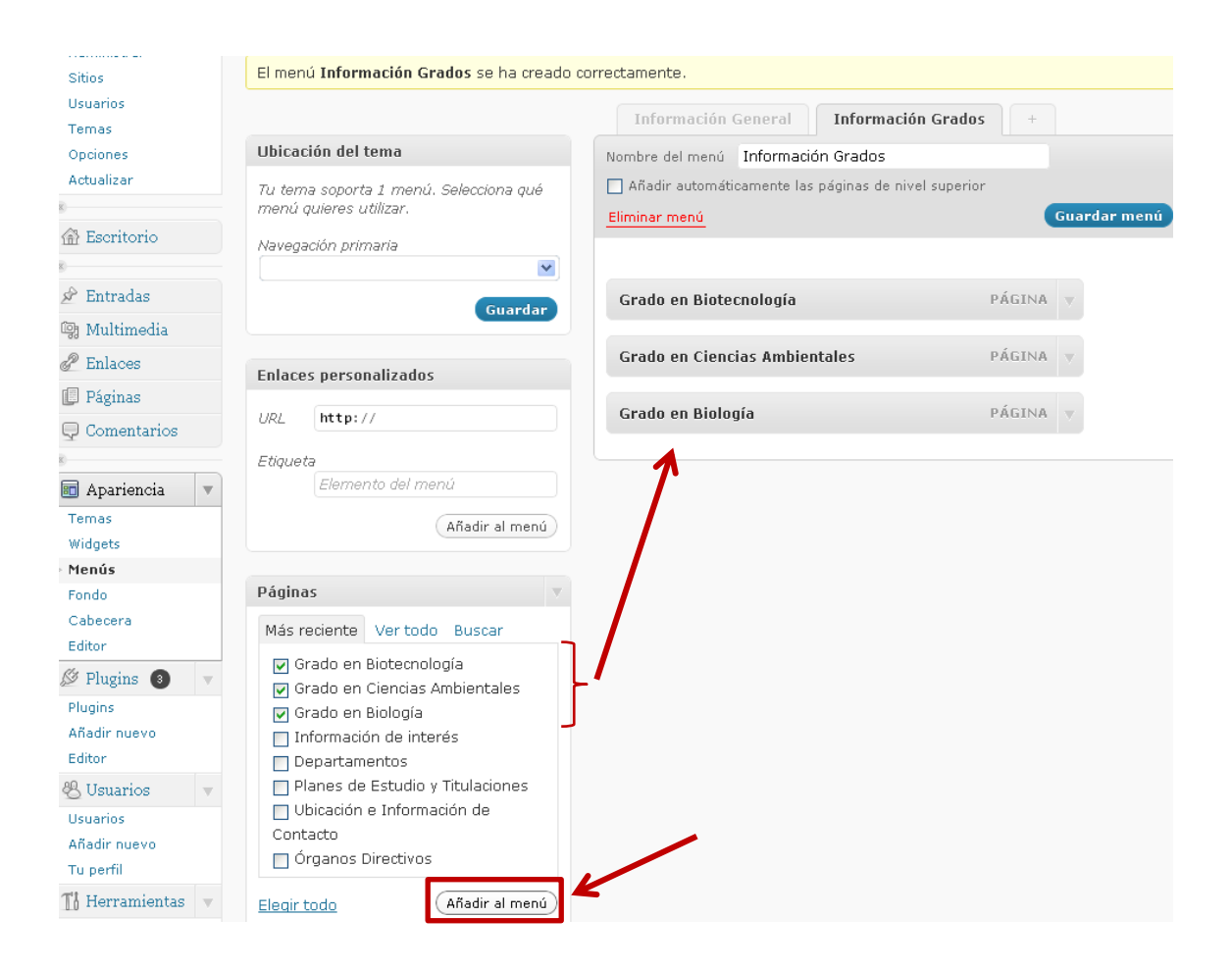

#### D) Guarde el contenido.

| 🕥 Facultad de 🤇                 | Ciencias Biológicas y Ambien                                                             | Nueva entrada 🔻 Hola 💓 Hola                                                            |
|---------------------------------|------------------------------------------------------------------------------------------|----------------------------------------------------------------------------------------|
| Súper Admin V<br>Administrar    | 🗖 Menús                                                                                  | Opciones de pantalla v Ayuda v Información General Información Grados +                |
| Usuarios                        | Ubicación del tema                                                                       | Nombre del menú Información Grados                                                     |
| Temas<br>Opciones<br>Actualizar | Tu terna soporta 1 menú. Selecciona qué<br>menú quieres utilizar.<br>Navegación primaria | Añadir automáticamente las páginas de nivel superior <u>Eliminar menú</u> Guardar menú |
| Escritorio                      | Guardar                                                                                  | Grado en Biotecnología PÁGINA V                                                        |
| 🔊 Entradas 🔍                    | Enlaces personalizados                                                                   | Grado en Ciencias Ambientales PÁGINA                                                   |
| Añadir nueva<br>Categorías      | URL http://                                                                              | Grado en Biología PÁGINA V                                                             |
| Etiquetas de las<br>entradas    | Etiqueta<br>Elemento del menú                                                            |                                                                                        |
| 🕼 Multimedia<br>🔗 Enlaces       | (Añadir al menú)                                                                         |                                                                                        |

### **5.1 INSERTAR WIDGET**

Una vez creado el menú necesita colocarlo en la página web. Para ello haremos uso de la opción WIDGET.

#### A) Haga clic en la opción WIDGETS

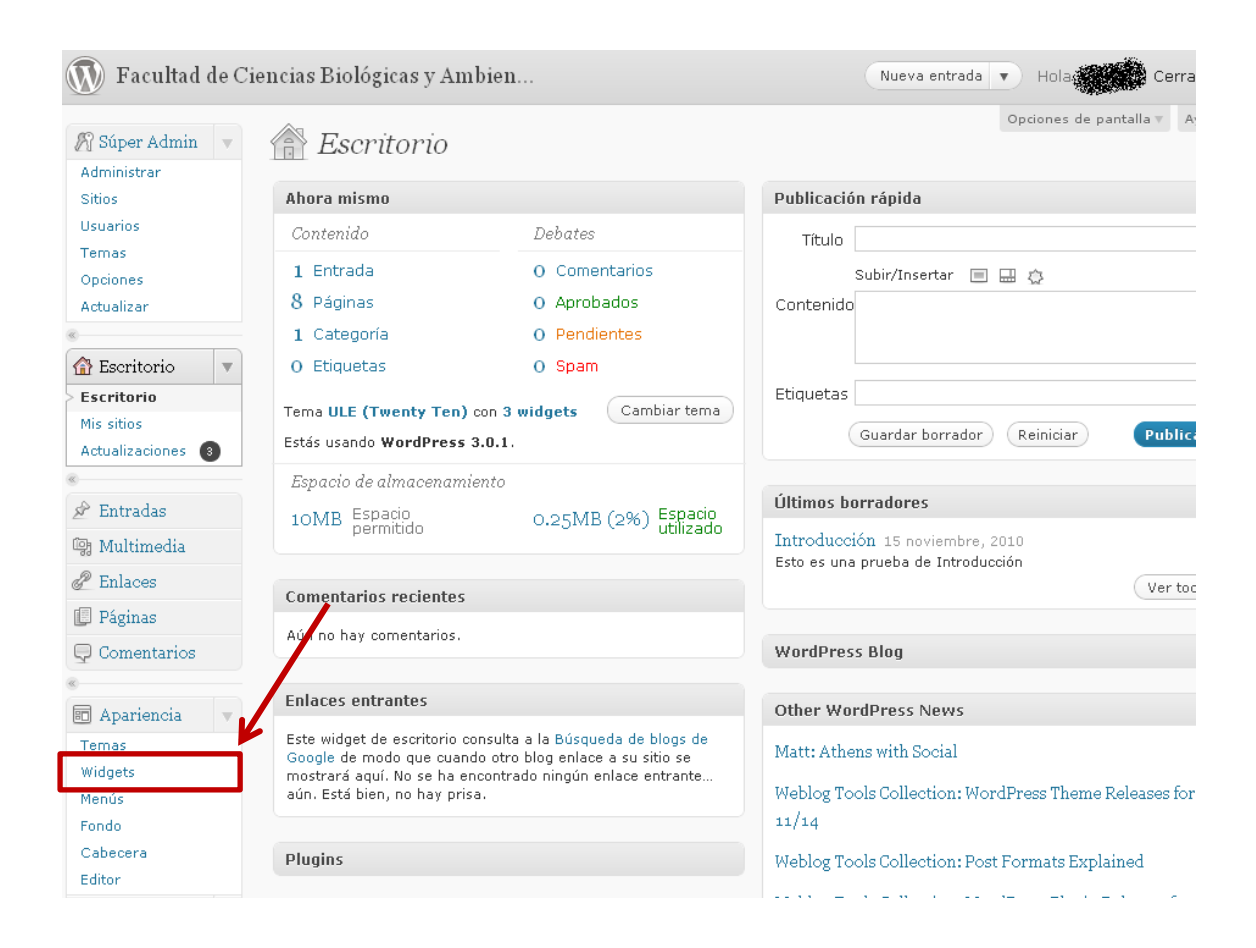

### B) Arrastre el widget MENÚ PERSONALIZADO a la sección ÁREA PRIMARIA DE WIDGETS

| Autorisu di      |                                                                             |                            |
|------------------|-----------------------------------------------------------------------------|----------------------------|
| Sitios           | Widgets disponibles                                                         | Área primaria de widgets   |
| Usuarios         | Arrastra los widoets de aquí a la barra de la derecha para activarlos.      |                            |
| Temas            | Arrastra los widgets aquí desde la barra de la derecha para desactivarlos y | Área primaria de widgets   |
| Opciones         | eliminar su configuración.                                                  | Menú nersonalizado: Infor  |
| Actualizar       | Archivos                                                                    |                            |
| 🖀 Escritorio     | Un archivo mensual de las entradas de<br>tu sitio                           | Meta                       |
| 🖉 Entradas       | Buscar                                                                      |                            |
| 옑 Multimedia     | Un formulario de búsqueda para tu sitio                                     | Área secundaria de widge   |
| 🖉 Enlaces        | Calendario                                                                  | Duimono fuero de mideoto a |
| 📳 Páginas        | Un calendario de las entradas de tu sitio                                   | Primera area de widgets d  |
| 🖵 Comentarios    | Menú personalizado                                                          | equnda área de widgets     |
|                  | Categorias                                                                  |                            |
| 🖬 Apariencia 🛛 🔻 | Una lista o desplegable de categorías                                       | Tercera área de widgets d  |
| Temas            | Comentarios recientes                                                       |                            |
| Widgets<br>Menús | Los comentarios más recientes                                               | Cuarta área de widgets de  |
| Fondo            |                                                                             |                            |
| Cabecera         | Enlaces                                                                     |                            |
| Editor           | Tus sitios de interés                                                       |                            |
| 🖉 Plugins 🔞 🔍 🔻  | Entradas recientes                                                          |                            |
| Plugins          | Las entradas más recientes de tu sitio                                      |                            |
| Añadir nuevo     |                                                                             |                            |
| Editor           |                                                                             |                            |

C) Haga clic en la pestaña. Se le mostrarán las opciones TÍTULO (nombre del menú en la página web) y ELEGIR MENÚ (menú a insertar anteriormente creado en la sección MENÚ).

| 🕅 Facultad de Ciencias Biológicas y Ambien |                                                                                                    | Nueva entrada 🔻 Hola                                          |
|--------------------------------------------|----------------------------------------------------------------------------------------------------|---------------------------------------------------------------|
| ] Súper Admin 🔍                            | 📰 Widgets                                                                                                    | Opciones de pantalla v Ayuda v                                |
| itios                                      | Widgets disponibles                                                                                                    | Área primaria de widgets 🔹 🔻                                  |
| Isuarios<br>Temas<br>Opciones              | Arrastra los widgets de aquí a la barra de la derecha para activarlos.<br>Arrastra los widgets aquí desde la barra de la derecha para desactivarlos<br>eliminar su configuración. | Área primaria de widgets<br>Mapú personalizado: Información – |
| ctualizar                                  | Archivos                                                                                                    | Hena personanzado. Información y                              |
| } Escritorio                               | Un archivo mensual de las entradas de<br>tu sitio                                                                                                    | Título:<br>Información Grados                                 |
| ' Entradas                                 | Buscar                                                                                                    | Información Grados 💌                                          |
| j Multimedia                               | Un formulario de búsqueda para tu sitio                                                                                                    | Información General<br>Información Grados<br>Guardar          |
| Enlaces                                    | Calendario                                                                                                    |                                                               |
| ] Páginas                                  | Un calendario de las entradas de tu sitio                                                                                                    | Menú personalizado: Información 🔻                             |
| ) Comentarios                              | Categorías                                                                                                    | Meta                                                          |
| ] Apariencia 🛛 🔻                           | Una lista o desplegable de categorías                                                                                                    |                                                               |

D) GUARDE la información y visualice la página.

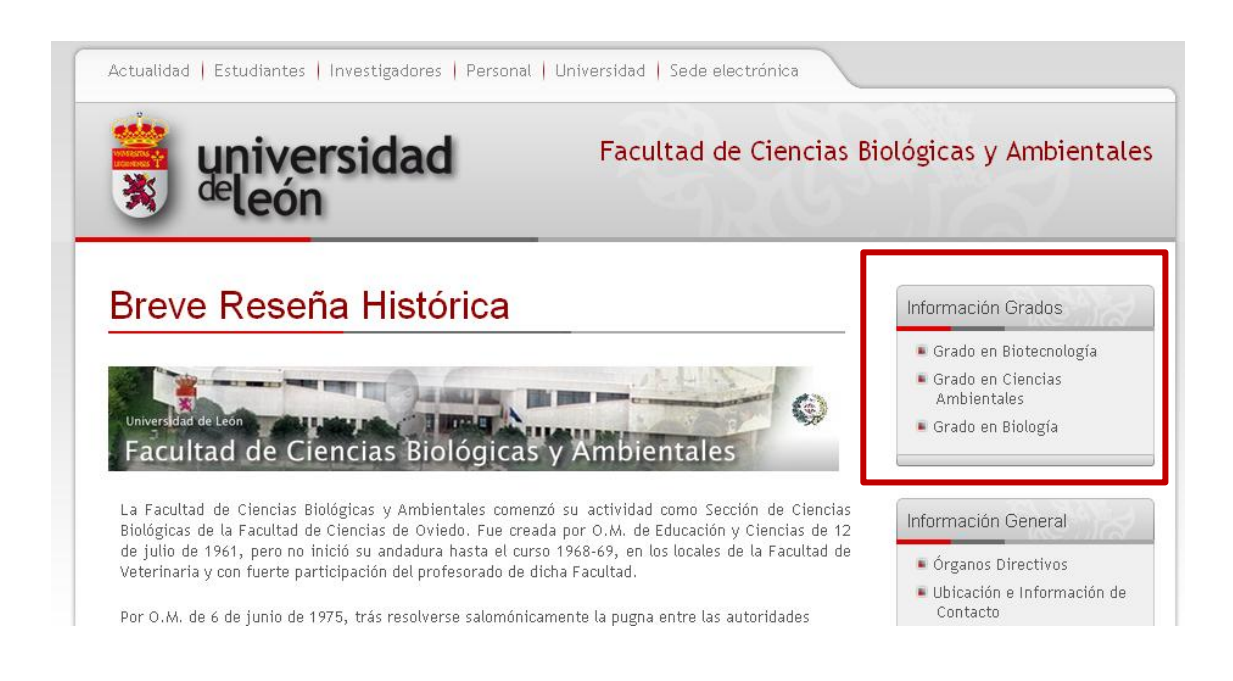

### 6. ENLACES USO WORDPRESS

Página Ayuda Oficial (Español): <u>http://codex.wordpress.org/es:Main\_Page</u>

Página Ayuda Oficial (Inglés): <u>http://codex.wordpress.org/Main\_Page</u>